## **Recalculating a Gradebook after Traditional Grade Changes are Made**

If a Teacher Needs to fix traditional grades after a reporting term is locked, then they must also recalculate the gradebook. This document is for the TEACHER.

## **Overview**

This document will cover the following process: Recalculate Traditional Grades in a Gradebook

## **Recalculate Traditional Grades in a Gradebook:**

- 1. Recalculate the Traditional Grades in the PowerTeacher Pro Gradebook: \*\*Note the Gradebook must remain UNLOCKED in order to Recalculate the gradebook\*\*
  - □ Navigate in the PTP Gradebook to the correct class
  - Select Grading > Traditional

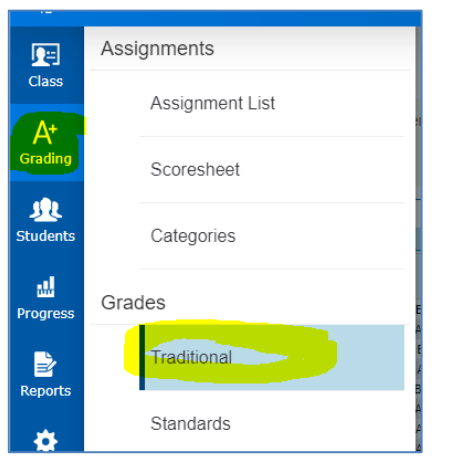

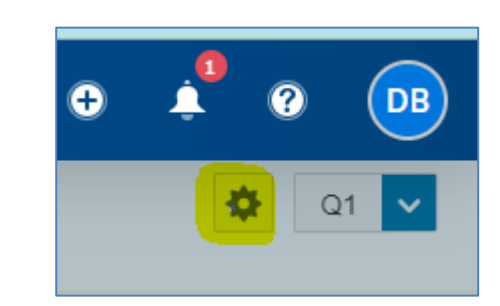

- $\Box$  Ensure the correct term is selected from the dropdown menu
- □ Click the Gear Icon in the upper right side of the screen
- □ Click Recalculate Final Grades

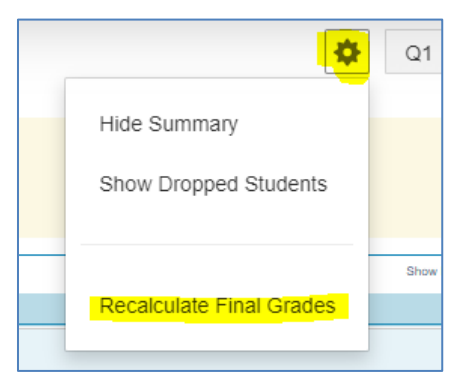

- □ Select the Traditional Grades and Select the Appropriate Class from the dropdown menu
- □ Click Recalculate at the bottom of the screen

| Recalculate Final Grades X                                                                                            |                |
|----------------------------------------------------------------------------------------------------|----------------|
| You have selected a class with a locked reporting term. Final grades for locked reporting terms are not recalculated. |                |
| Classes*                                                                                                    | Select Classes |
| Traditional Final Grades                                                                                              |                |
| Standards Final Grades                                                                                                |                |
| <ul> <li>Advanced Options</li> </ul>                                                                                  |                |
|                                                                                                    |                |
|                                                                                                    |                |
|                                                                                                    |                |
|                                                                                                    |                |
|                                                                                                    |                |
|                                                                                                    |                |
|                                                                                                    |                |
|                                                                                                    |                |
|                                                                                                    |                |
|                                                                                                    |                |
|                                                                                                    |                |
|                                                                                                    |                |
|                                                                                                    |                |
|                                                                                                    |                |